## Storno konačnog računa

Poslednja izmena 10/03/2025 9:51 am CET

Kako bi uradili storno konačnog računa, na samom računu kliknemo na opciju **Kopiraj>u storno**:

Na sledećem linku možete pročitati detaljno uopšteno upustvo za storniranje račune gde se pominje mogućnost otvaranja nove, posebne numeracije za storno račune i podešavanja štampe za storno račun: https://help.minimax.rs/help/storniranje-elektronskog-racuna

| lzdat r                                | ačun: 0                          | 52025-3         |                 |                      |                                                            |                      |            |             |            |           |                |           |
|----------------------------------------|----------------------------------|-----------------|-----------------|----------------------|------------------------------------------------------------|----------------------|------------|-------------|------------|-----------|----------------|-----------|
| < Na                                   | zad                              | + Nov           | Otkazivanje iz  | zdavanja             | Otpremnica                                                 | Kopiraj 🔨<br>u račun | 🖨 Odštampa | ij Smanjiva | nje zaliha | 🖾 Pošalji | e-mailom       |           |
| ADRESA                                 | NT                               |                 |                 | H                    | upac:                                                      | u knjižno odo        | brenje     |             |            |           |                |           |
| Seyfor d<br>VALENTI<br>21000 N<br>GLN: | .o.o. Novi<br>NA VODN<br>ovi Sad | Sad<br>IIKA 21A |                 | S<br>V<br>2          | eyfor d.o.o. Novi Sad<br>ALENTINA VODNIKA<br>1000 Novi Sad | 21A                  |            |             |            |           |                |           |
| Datum:                                 |                                  |                 | 10.03.2025      |                      | Osnova z                                                   | a račun:             |            |             |            |           |                |           |
| Datum p                                | orometa:                         |                 | 10.03.2025      | 10.03.2025 Slanje na |                                                            |                      | D          |             |            |           |                |           |
| Datum d<br>avansa:                     | lospeća/u                        | uplate          | 10.03.2025      |                      | Analitika                                                  | vljajući račun       |            |             |            |           |                |           |
| Vrsta štampe:                          |                                  |                 | Standardno - Iz | dat račun            |                                                            |                      |            |             |            |           |                |           |
| Broj                                   | Šifra                            | Artikal         | PDV             | POPDV                | Količina JM                                                | Masa(kg)             | Cena       | Cena sa PDV | Popust     | Vrednost  | Povezani avans | Skladište |
|                                        |                                  | Avans           | 20,00           | 3.9                  | -1                                                         |                      | 1.000,00   | 1.200,00    |            | -1.000,00 |                |           |
| 1                                      |                                  |                 |                 |                      |                                                            |                      |            |             |            |           |                |           |

dobijamo storno konačnog računa: imamo artikal koji prodajemo sa količinom predznak minus i artikal tip avans sa pozitivnom količinom i vezom ka povezanom avansnom računu:

| Vacrt izdatog računa: 2023-3                                                                                                    |               |            |               |           |                |              |            |             |        |           |                |  |  |
|----------------------------------------------------------------------------------------------------|---------------|------------|---------------|-----------|----------------|--------------|------------|-------------|--------|-----------|----------------|--|--|
| < Nazad                                                                                                    | +             | Nov 🥒 Ure  | di X          | Briši Iz  | daj Izdaj i oc | lštampaj     | Otpremnica | Kopiraj ~   |        |           |                |  |  |
| DRESAN                                                                                                    | т             |            |               | Kupac:    |                |              |            |             |        |           |                |  |  |
| SAOP DOO ZA IZRADU I PRODAJU POSLOVNE     SAOP DOO ZA IZRADU I PRODAJU POSLOVNE       PROGRAMSKE OPREME NOVI SAD     PROGRAMSKE OPREME NOVI SAD       VALENTINA VODNIKA 21A     VALENTINA VODNIKA 21A       21000 Novi Sad     21000 Novi Sad |               |            |               |           |                |              |            |             |        |           |                |  |  |
| atum:                                                                                                    |               | 31.01.20   | 23            |           | Osnova za raču | n: Račun: 20 | 23-2       |             |        |           |                |  |  |
| atum pro                                                                                                    | meta:         | 31.01.20   | 23            |           | Slanje na SEF: | Zbirno       |            |             |        |           |                |  |  |
| atum dos<br>vansa:                                                                                                    | peća/uplat    | e 31.01.20 | 23            |           | Analitika      | i račun      |            |             |        |           |                |  |  |
| asir:                                                                                                    |               |            |               |           |                |              |            |             |        |           |                |  |  |
| rsta štam                                                                                                    | pe:           | Standard   | lno - Knjižno | odobrenje |                |              |            |             |        |           |                |  |  |
| Broj                                                                                                    | Šifra         | Artikal    | PDV           | POPDV     | Količina       | јм           | Cena       | Cena sa PDV | Popust | Vrednost  | Povezani avans |  |  |
| 1                                                                                                    |               | Avans      | 20,00         | 3.9       | 1              |              | 1.000,00   | 1.200,00    |        | 1.000,00  | 2023-1         |  |  |
| Veza za avi                                                                                                    | ans broj: 202 | 3-1        |               |           |                |              |            |             |        |           |                |  |  |
| 2                                                                                                    |               | Usluga     | 20,00         | 3.6       | -1             |              | 2.000,00   | 2.400,00    |        | -2.000,00 |                |  |  |

Nakon storniranja prvobitnog konačnog računa, možemo uraditi novi konačni račun gde ćemo ponovo dobiti mogućnost povezivanja na prvobitni avansni račun:

| Nacrt izdatog računa:           |                                          |                         |                            |                                 |                                                                                                    |  |  |  |  |  |  |  |  |  |  |
|---------------------------------|------------------------------------------|-------------------------|----------------------------|---------------------------------|----------------------------------------------------------------------------------------------------|--|--|--|--|--|--|--|--|--|--|
| 🗙 Odustani                      | 🗙 Odustani 🔛 Sakuvaj 🛛 Izdaj i odštampaj |                         |                            |                                 |                                                                                                    |  |  |  |  |  |  |  |  |  |  |
| Osnovni podaci                  | regled                                   | Adresant/Primalac Preg  | led otpremnice Ostali poda | ci                              |                                                                                                    |  |  |  |  |  |  |  |  |  |  |
| Kupac: *                        |                                          | SAOP DOO ZA IZRADU I PR | одаји ро ж 🗸 🕂 🖉           | Novčana jedinica:               | RSD × v                                                                                                    |  |  |  |  |  |  |  |  |  |  |
| Datum računa: *                 |                                          | 23.03.2023              |                            | Rabat(%):                       | 0,00 Ponavljajući račun                                                                                                    |  |  |  |  |  |  |  |  |  |  |
| Datum prometa: *                |                                          | 23.03.2023 📄 =          | 23.03.2023 📄               | Referentni dokument i<br>datum: | <ul><li></li><li></li><li></li><li></li><li></li><li></li><li></li><li></li><li></li><li></li><li></li><li></li><li></li><li></li><li></li><li></li><li></li><li></li><li></li><li></li><li></li><li></li><li></li><li></li><li></li><li></li><li></li><li></li><li></li><li></li><li></li><li></li><li></li></ul> |  |  |  |  |  |  |  |  |  |  |
| Datum dospeća/upla<br>avansa: * | te                                       | 23.03.2023 📄 ili b      | oroj dana: 0               | Osnov za račun:                 |                                                                                                    |  |  |  |  |  |  |  |  |  |  |
|                                 |                                          |                         |                            | Kasir:                          | v +                                                                                                    |  |  |  |  |  |  |  |  |  |  |
| Artikal: *                      |                                          | Avans                   | <b>x</b> v ± /             | Veza ka avansu:                 | · · ·                                                                                                    |  |  |  |  |  |  |  |  |  |  |
|                                 |                                          |                         |                            | Pregled obračuna PDV:           | 2023-1 15.01.2023 Avans 1200                                                                                                    |  |  |  |  |  |  |  |  |  |  |
| Šifra                           | Naziv                                    |                         | %PDV                       | Količina JM                     | c,                                                                                                    |  |  |  |  |  |  |  |  |  |  |
|                                 | Avans                                    |                         | 20,00 ~                    | 1                               |                                                                                                    |  |  |  |  |  |  |  |  |  |  |
| Opis                            |                                          |                         |                            |                                 |                                                                                                    |  |  |  |  |  |  |  |  |  |  |
|                                 |                                          |                         |                            |                                 | 1/1                                                                                                    |  |  |  |  |  |  |  |  |  |  |

## Napomena:

Kada imamo situaciju da je avansni račun, konačni račun i storno konačnog računa **u istom obračunskom periodu PDV-a**, potrebno je na nalogu za knjiženje konačnog računa izmeniti podatke na redu za PDV (samo u slučaju istog perioda!).

1. Obrisati na X na kraju reda, red za polje 3.9 POPDV :

| + Dodaj dokument  |
|-------------------|
|                   |
| ja                |
| Napomena          |
| ×                 |
| izn. neodb<br>PDV |
| 0,00              |
| ×                 |
| Izn. neodb<br>PDV |
| 0,00              |
| g<br>/<br>/       |

## 2. Kroz opciju Uredi > Podaci za PDV:

| Nalog   | g za knjiž                   | enje      |                    |           |            |                                         |         |              |            |                                   |                                    |                 |   |
|---------|------------------------------|-----------|--------------------|-----------|------------|-----------------------------------------|---------|--------------|------------|-----------------------------------|------------------------------------|-----------------|---|
| × 0     | dustani                      | 🖺 Sačuva  | ij                 |           |            |                                         |         |              |            |                                   |                                    |                 |   |
| Vrsta n | Vrsta naloga za knjiženje: * |           | IR - Izdat račun 🗸 |           |            | Datum naloga za knjiženje: 31.01.2023 🖄 |         |              |            |                                   |                                    |                 |   |
| Opis:   |                              |           | IR:2023            | -2        |            |                                         |         |              |            | <ul> <li>Podaci za PDV</li> </ul> |                                    |                 |   |
|         | Knjiga                       | Datum PDV | Vrsta              | Dokument  | Datum dok. | Prijem                                  | Plaćeno | Osnovica     | PDV        | Stranka                           |                                    | Stavka          |   |
| 1       | IR                           | 31.1.2023 | 3.2                | IR:2023-2 | 31.1.2023  | 31.1.2023                               |         | 2.000,00 RSD | 400,00 RSD | SAOP DOO ZA IZRADU I PRODAJU PO   | OSLOVNE PROGRAMSKE OPREME NOVI SAD | IR:2023-2 20232 | × |

kliknuti na olovčicu na redu, kako bi uredili podatke:

| Nalog za knjiže | nje       |       |           |            |           |         |              |            |            |                |              |                 |               |   |                 |   |
|-----------------|-----------|-------|-----------|------------|-----------|---------|--------------|------------|------------|----------------|--------------|-----------------|---------------|---|-----------------|---|
| 🗙 Odustani      | 🗈 Sačuvaj |       |           |            |           |         |              |            |            |                |              |                 |               |   |                 |   |
| Snižena stopa   | 10,00     |       |           |            |           |         |              |            |            |                |              |                 |               |   |                 |   |
| PDV nadoknada   | 8,00      |       |           |            |           |         |              |            |            |                |              |                 |               |   |                 |   |
| Oslobođeno      | 0,00      |       |           |            |           |         |              |            |            |                |              |                 |               |   |                 |   |
| Neoporezivo     | 0,00      |       |           |            |           |         |              |            |            |                |              |                 |               |   |                 |   |
| 🖺 Sačuvaj PDV   | × Odu     | stani |           |            |           |         |              |            |            |                |              |                 |               | Q | Pretraga        |   |
| Knjiga          | Datum PDV | Vrsta | Dokument  | Datum dok. | Prijem    | Plaćeno | Osnovica     | PDV        | Stranka    |                |              |                 |               |   | Stavka          |   |
| IR IR           | 31.1.2023 | 3.2   | IR:2023-2 | 31.1.2023  | 31.1.2023 |         | 2.000,00 RSD | 400,00 RSD | SAOP DOO Z | A IZRADU I PRO | DAJU POSLOVN | IE PROGRAMSKE O | PREME NOVI SA | D | IR:2023-2 20232 | × |

i uneti iznos PDV koji čini razliku između obračunatog PDV na osnovu konačnog računa umanjenu za iznos PDV na avansnom računu :

| Nalog za knjiženje  |                      |                 |               |               |               |                |        |               |                  |  |  |  |  |  |  |
|---------------------|----------------------|-----------------|---------------|---------------|---------------|----------------|--------|---------------|------------------|--|--|--|--|--|--|
| 🗙 Odustani          | X Odustani 🗈 Sačuvaj |                 |               |               |               |                |        |               |                  |  |  |  |  |  |  |
| Slanje na SEF:      |                      |                 |               |               | ~             |                |        |               |                  |  |  |  |  |  |  |
| Knjiženje potraživa | nja                  | IR:2023-2 20232 |               |               | ж ~           |                |        |               |                  |  |  |  |  |  |  |
| Datum dokumenta     |                      | 31.1.2023       | Datum knj. PD | V:            | 31.1.2023 🗎   |                |        |               |                  |  |  |  |  |  |  |
| Napomena:           |                      |                 |               |               |               |                |        |               | Iznosi su u RSD. |  |  |  |  |  |  |
| Stopa               | %                    | Osnova          | PDV           | Osnova neodb. | Neodbijen PDV | USLUGE: Osnova | PDV    | Osnova neodb. | Neodbijen PDV    |  |  |  |  |  |  |
| Opšta stopa         | 20,00                |                 |               |               |               | 2.000,00       | 200,00 |               |                  |  |  |  |  |  |  |
| Snižena stopa       | 10,00                |                 |               |               |               |                |        |               |                  |  |  |  |  |  |  |
| PDV nadoknada       | 8,00                 |                 |               |               |               |                |        |               |                  |  |  |  |  |  |  |
| Oslobođeno          | 0,00                 |                 |               |               |               |                |        |               |                  |  |  |  |  |  |  |
| Neoporezivo         | 0,00                 |                 |               |               |               |                |        |               |                  |  |  |  |  |  |  |
| 🖺 Sačuvaj PDV       | × o                  | idustani        |               |               |               |                |        |               |                  |  |  |  |  |  |  |

Kliknuti na opciju Sačuvaj PDV, pa zatim Sačuvaj (nalog za knjiženje).